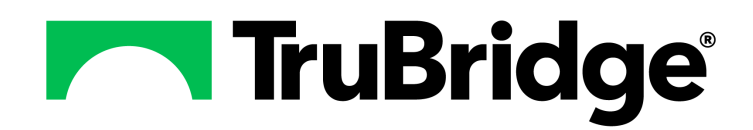

Demographics

by TruBridge

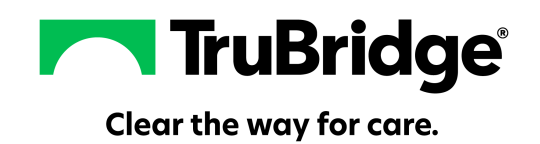

#### Copyright © 2025 by TruBridge.

All rights reserved. This publication is provided for the express benefit of, and use by TruBridge Client Facilities. This publication may be reproduced by TruBridge clients in limited numbers as needed for internal use only. Any use or distribution outside of this limitation is prohibited without prior written permission from TruBridge. The reception of this publication by any means (electronic, mechanical, photocopy, downloading, recording, or otherwise) constitutes acceptance of these terms.

Trademarks:

The TruBridge logo, as it appears in this document is a Trademark of TruBridge.

Limitations:

TruBridge does not make any warranty with respect to the accuracy of the information in this document. TruBridge reserves the right to make changes to the product described in this document at any time and without notice.

**Version** : 22.01

Published : May 2025

TruBridge 54 St. Emanuel Street Mobile, AL 36602 T (877) 424-1777 trubridge.com

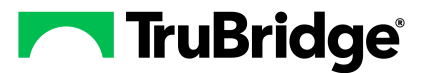

# **Table of Contents**

| Chapter 1 | Introduction                     |           |
|-----------|----------------------------------|-----------|
|           | Attestation Disclaimer           | . 1       |
|           | What's New                       | . 1       |
| Chapter 2 | Overview                         |           |
| Chapter 3 | Encounter                        |           |
|           | Overview                         | . 3       |
|           | Encounter                        | . 3       |
|           | Patient Consent/Privacy Settings | . 6       |
|           | ER Log<br>Code Status History    | . 8<br>10 |
| Chapter 4 | Care Team                        |           |
| •         | Overview                         | 11        |
|           | Care Team                        | 11        |
|           | Edit                             | 12        |
|           | Remove                           | 13<br>13  |
|           | Add Employee                     | 15        |
| Chapter 5 | Personal                         |           |
|           | Overview                         | 16        |
|           | Personal                         | 16        |
|           | Contacts                         | 18        |
| Chapter 6 | Facesheet                        |           |
|           | Overview                         | 23        |
|           | Facesheet                        | 23        |
| Chapter 7 | Armbands and Labels              |           |
| •         | Overview                         | 24        |
|           | Armbands and Labels              | 24        |
| Chantor 8 | Care Team Event Notification     |           |
| Chapter o |                                  | 75        |
|           | Overview                         | 20<br>25  |
|           |                                  | 23        |

Т

| II | Demographics |
|----|--------------|
|    | -            |

1

# Chapter 1 Introduction

### 1.1 Attestation Disclaimer

Promoting Interoperability Program attestation confirms the use of a certified Electronic Health Record (EHR) to regulatory standards over a specified period of time. TruBridge's Promoting Interoperability Program certified products, recommended processes and supporting documentation are based on TruBridge's interpretation of the Promoting Interoperability Program regulations, technical specifications and vendor specifications provided by CMS, ONC and NIST. Each client is solely responsible for its attestation being a complete and accurate reflection of its EHR use during the attestation period and that any records needed to defend the attestation in an audit are maintained. With the exception of vendor documentation that may be required in support of a client's attestation, TruBridge bears no responsibility for attestation information submitted by the client.

## 1.2 What's New

This section introduces the new features and improvements for **Demographics** for release Version 22.01. A brief summary of each enhancement is given referencing its particular location if applicable. As new branches of Version 22.01 are made available, the original enhancements will be moved to the Previous Work Requests section. The enhancements related to the most current branch available will be listed under the main What's New section.

Each enhancement includes the Work Request (WR) Number and the description. If further information is needed, please contact **Client Services** Support.

**NOTE:** Version 22.01 does not include any new enhancements.

# Chapter 2 Overview

The Demographics option may be used to get a snapshot of patient information that has been gathered in Census and Clinical Information screens. If any information is changed within the Demographics screens, it will be updated throughout the software.

# Chapter 3 Encounter

### 3.1 Overview

3

The Patient Demographics - Encounter screen will display census and clinical information that has already been gathered for the patient. If any of the information is changed on this screen, it will be updated throughout the software.

## 3.2 Encounter

Select Web Client > Charts > Select Patient > Demographics > <u>Encounter</u>

|               | *                                                               | Charts<br>Demographics                                           |                                        |                                                                                |                                                                                                    |                                                                        |           | Charts ROTH OLIVE                                              | R MICHAEL ×  | 🕈 ९ 🏼 Ҏ 🚦 | JJ 👻 |
|---------------|-----------------------------------------------------------------|------------------------------------------------------------------|----------------------------------------|--------------------------------------------------------------------------------|----------------------------------------------------------------------------------------------------|------------------------------------------------------------------------|-----------|----------------------------------------------------------------|--------------|-----------|------|
| 97<br>97      | Documentation<br>Notes                                          | ROTH, OLIVER M<br>DOB: 06/28/1985 ()<br>Birth Sex: Male          | ICHAEL<br>38)<br>fale                  | Admitted: <u>2/7/2023</u><br>Code Status: Assume Fr<br>Advanced Directive: Yes | Vi:<br>ull Code Wi<br>s Ø He                                                                                       | sit #: E0000833<br>eight: <u>91.17 kg</u> .<br>eight: <u>68.00 in.</u> |           | No Behavioral Alerts<br>Chief Complaint: vomiting<br>CrCl: N/A | <b>▲ 1</b> 3 |           |      |
| •             | Console<br>Health History                                       | <ul> <li>Save Consent</li> <li>Patient Demographics -</li> </ul> | /Privacy 📋 ER Log 🔮<br>Encounter       | * External ID 📀 Archive                                                        | Data 🔮 Code Status Hi                                                                                              | story                                                                  |           |                                                                |              |           | _    |
| 69<br>&<br>.* | Health Information Resource Temporary Registration Plan of Care | Patient Type:<br>Subtype:<br>Service Code:                       | E.R. ~                                 | SENCY                                                                          | Chief Complaint:<br>Working Diagnosis 1:<br>Working Diagnosis 2:<br>Working Diagnosis 3:<br>Brias Chief Complaints | 🧭 vomit                                                                | ing       |                                                                |              |           |      |
| 11<br>74      | Communication<br>Charges                                        | Room:<br>Service Dates:<br>Discharge Code:                       | ER019<br>02/07/2023 -                  |                                                                                | 1: (4Y)<br>Diet:<br>Food Dislikes:                                                                                 | FEVER                                                                  |           |                                                                |              |           |      |
| ~             | Location Maintenance<br>Demographics                            | Xray Number:<br>Care Level:<br>Condition:                        | 970719                                 |                                                                                | LTCH Calculation Indica<br>Multidrug-resistan                                                                      | tor: 🗹<br>nt organisms                                                 |           |                                                                |              |           |      |
| 1             | Visit History<br>Patient Summary                                | Violent Patient:<br>Restraints:                                  | Yes No<br>Yes No                       | Not Addressed                                                                  | Candida Auris:<br>CRE (Carbapenem-resis<br>MRSA:                                                                   | tant Enterobacte                                                       | riaceae): |                                                                |              |           |      |
| <u>ш</u><br>© | Apple Health app data<br>Archived History                       | Fluid Restriction:<br>Sodium Restriction:                        | Yes     No     Yes     No              | Not Addressed     Not Addressed     Not Addressed                              | Mycobacterium Tuberco<br>Neisseria Gonorrhoeae:<br>VRE (Vancomycin-resist                                          | ilosis:<br>ant Enterococci):                                           |           |                                                                |              |           |      |
|               | Electronic Forms<br>Flow Chart                                  | Terminally Ill/Long Term Care:<br>Risk for Falls:<br>Code Status | Yes No     Yes No     Assume Full Code | Not Addressed Not Addressed                                                    | Isolation Precauti<br>Airborne: 🔽<br>Droplet:                                                                      | ons                                                                    |           |                                                                |              |           |      |
| >             | Scanned Images                                                  |                                                                  |                                        |                                                                                | Contact:                                                                                                    |                                                                        |           |                                                                |              |           | \$   |

Patient Demographics - Encounter

Below is an explanation of each field.

- **Patient Type:** This field displays the stay type of the patient. The stay type may be changed if the Converted Rules Control Behavior for Edit Patient Type is set to Allow in Identity Management.
- **Subtype:** This field displays the subtype of the patient, if applicable. The subtype may be changed if the Converted Rules Control Behavior for Edit Subtype is set to Allow in Identity Management.
- Service Code: This field displays the service code of the patient. The service code may be changed if the Converted Rules Control Behavior for Edit Service Code is set to Allow in Identity Management.

- **Room:** This field displays the room number of the patient, if applicable. This is a view only field and cannot be changed.
- Service Dates: This field displays the admit and discharge dates of the patient. This is a view only field and cannot be changed.
- **Discharge Code:** This field displays the discharge code of the patient. The discharge code may be changed if the Converted Rules Control Behavior for Edit Discharge Code is set to Allow in Identity Management.
- Xray Number: The xray number assigned to the patient. This information pulls from the Radiology Department, Patient Functions screen, Film Number field. This is a view only field and cannot be changed.
- Care Level: The care level assigned to the patient. This field will allow a one-character numeric entry only.
- **Condition:** The patient's condition code. Select the magnifying glass to display a list of available codes.
- Violent Patient: Select if the patient is a violent patient. The options for this field are Yes, No or Not Addressed.
- **Restraints:** Select if the patient requires restraints to be used. The options for this field are Yes, No or Not Addressed.
- **Diabetic:** Select if the patient is a diabetic. The options for this field are Yes, No or Not Addressed.
- Fluid Retention: Select if the patient has fluid retention. The options for this field are Yes, No or Not Addressed.
- **Sodium Restriction:** Select if the patient is on sodium restriction. The options for this field are Yes, No or Not Addressed.
- Terminally III/Long Term Care: Select if the patient is terminally ill or in long term care. The options for this field are Yes, No or Not Addressed.
- **Risk for Falls:** Select if the patient is a risk for falls. The options for this field are Yes, No or Not Addressed.
- Code Status: Select one of the following options to indicate the patient's status on when they code:
  - o Full Code
  - Do Not Resuscitate
  - o Do Not Intubate
  - o Medications Only
  - o Assume Full Code

| 5 | Demographics |
|---|--------------|
|---|--------------|

• Chief Complaint: The chief complaint will display here if it has already been captured in the system. Select the notepad icon to change the chief complaint.

**NOTE:** In order to have access to change/update the chief complaint, the Census Control Behavior "Allow Access to Chief Complaint" will need to set to allow in System Administration.

• Working Diagnosis 1, 2, 3: The working diagnosis will display here if it has already been captured in the system. Select the notepad icon in the chief complaint field to change/update any of the working diagnosis'.

**NOTE:** In order to have access to change/update the working diagnosis, the Order Entry Control Behavior "Allow Access to Working Diagnosis" will need to be set to allow in Identity Management.

- **Prior Chief Complaints:** Displays the previous three patient visit chief complaints, if applicable. It will also display the length of time that has elapsed since that visit. This is a view only field and cannot be changed.
- **Diet:** The current diet order placed through Ancillary Order Entry, which is also available in the Census Clinical tab. This is a view only field and cannot be changed.
- Food Dislikes: Any food dislikes the patient has may be entered here.
- LTCH Calculation Indicator: Select this option to include the patient's visit in the LTCH Calculation.

#### Multidrug-Resistant Organisms

- Select one or more of the following if the patient has any of the following:
  - o C. Difficile
  - o Candida Auris
  - o CRE (Carbapenem-resistant Enterobacteriaceae)
  - o MRSA
  - o Mycobacterium Tuberculosis
  - o Neisseria Gonorrhoeae
  - VRE (Vancomycin-resistant Enterococci)

#### **Isolation Precautions**

- Select one or more of the options below if the patient has any isolation precautions:
  - $\circ$  Airborne
  - o Droplet
  - o Contact

**NOTE:** A launch point has been added to the Ancillary / Pharmacy / Nursing Patient Functions screen within Clinical Information and to the Registration and ADT screen on the Clinical Tab.

#### Patient Consent/Privacy Settings

Selecting **Consent/Privacy** from the action bar will display the Patient Consent/Privacy Settings screen. This screen will allow information regarding the patient's privacy to be captured. There are various other locations in the system where this screen may be accessed.

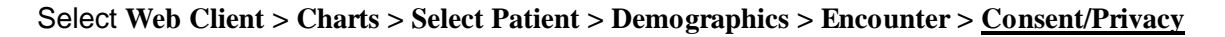

|    | *                           | <sup>Charts</sup><br>Demographics                                              |                                                          | Charts X REED GRACE ELLEN X ROTH O                     |                                               | III 🌲 🧾 🕶 |
|----|-----------------------------|--------------------------------------------------------------------------------|----------------------------------------------------------|--------------------------------------------------------|-----------------------------------------------|-----------|
|    | Order Chronology            | ROTH, OLIVER MICHAEL                                                           | Admitted: 8/3/2023                                       | Visit #: 358228 🕲 006-1                                | 📀 No Behavioral Alerts 🛛 🛕 📋 1                |           |
|    | Transcriptions              | DOB: 08/28/1985 (38)<br>Birth Sex: Male Male                                   | Code Status: Assume Full Code<br>Advanced Directive: Yes | Weight: 74.84 kg. (165 lbs 0.0 oz) 1 Height: 68.00 in. | Chief Complaint: fever, headache<br>CrCl: N/A |           |
|    | Clinical History            | 🖕 🔲 Update 🙃 Care Team Event Notification                                      |                                                          |                                                        |                                               |           |
| ۲  | Reports and Attachments     | Patient Consent/Privacy Settings                                               |                                                          |                                                        |                                               |           |
| 5  | Order Entry                 | Consent/Privacy Notice: Date:                                                  |                                                          |                                                        |                                               |           |
| 1  | Verify Orders               | Med History Consent:                                                           | ~                                                        |                                                        |                                               |           |
| 8  | MAR                         | The following selections will exclude data from selected u<br>Patient:         | iser on Portal and Patient-facing APIs:                  |                                                        |                                               |           |
| 9  | Documentation               | HIE Shared Data: Do not share data                                             | a with HIE 🗸 Date:                                       |                                                        |                                               |           |
| 9  | Notes                       | Patient Event Notification:                                                    | V Date:                                                  |                                                        |                                               |           |
|    | Console                     | Data Sensitivity Level: Normal                                                 | V Date:                                                  |                                                        |                                               |           |
|    | Health History              | Protect Immunization Data:                                                     | v Date:                                                  |                                                        |                                               |           |
| 6  | Health Information Resource | Participate in CAHPS survey:<br>Chronic Care Management Program: Participating | Participation Declined O Not                             | Addressed Date:                                        |                                               |           |
| 2. | Temporary Registration      | Citizenship:                                                                   | ~                                                        |                                                        |                                               |           |
| .8 | Plan of Care                |                                                                                |                                                          |                                                        |                                               |           |
| g  | Communication               |                                                                                |                                                          |                                                        |                                               |           |
| 4  | Charges                     |                                                                                |                                                          |                                                        |                                               |           |
| 4  | Location Maintenance        |                                                                                |                                                          |                                                        |                                               |           |
| 2  | Demographics                |                                                                                |                                                          |                                                        |                                               |           |
| _  | <                           |                                                                                |                                                          |                                                        |                                               | ¢.        |

Patient Demographics - Encounter - Patient Consent/Privacy Settings

Below is an explanation of each field:

• **Consent/Privacy Notice and Date:** Pulls from the Person Profile. Indicates if the patient has signed a privacy notice and the date it was signed.

**NOTE:** This field will only be available if the Census Behavior Control "Edit Consent/Privacy Notice" is set to allow.

- **Med History Consent:** Enter the code that represents the consent level to be utilized when retrieving medication history. This field will only be visible if the site has purchased E-Scribe. A lookup window is available. Select the **magnifying glass icon**, or enter a question mark (?) to see the listing. These categories are hard-coded.
  - No consent
  - Consent given
  - Parental/Guardian consent from any prescriber

**NOTE:** This field will only be available if the Census Behavior Control "Edit Med History Consent" is set to allow.

Effective April 5, 2021, the <u>Information Blocking</u> rule prohibits any action or practice that interferes with the access, exchange, or use of an individual's electronic health information (EHI). There are <u>eight exceptions</u> when interference with the access, exchange or use of an individual's EHI would not be considered Information Blocking. To avoid non-compliance, and potential non-compliance penalties, Healthcare providers should ensure that suppression of any patient EHI meets one of the documented exceptions. Questions concerning the Information Blocking rule, and the eight exceptions, may be answered on the ONC's FAQ web page.

The following selections will exclude data from selected user on Portal and Patient-facing APIs:

- **Patient:** Select this field to deny a patient from viewing the Patient Summary or Referral/Transition of Care documents within the Patient Portal. The default for this field is unchecked which allows the Patient Summary or Referral/Transition of Care documents within the Patient Portal to be viewed. This field may also be selected from HIR (Health Information Resource).
- HIE Shared Data?: Indicates whether the patient has designated the information from this account as being shareable. The default may be set up in the Medical Record Control Record in the Business Office tables. If this field is answered "Do not share data with HIE", the information will not be shared and therefore not transmitted to a RHIO. If this field is answered "Share data with HIE", the information from this account will be shared and transmitted to a RHIO. This field may also be answered "Share data in emergency only" which indicates no response or unknown. The information in this case will only be shared in the case of an emergency. A date will display next to this field to reflect the last time a change was made.
- Patient Event Notification: Indicates if a patient has opted in or out from having their Care Team
  members notified of their admission/discharge from a facility. The options for this field are Send
  Notification and Do Not Send Notification. When a new visit is created, this field will default to
  Send Notification. The Date next to this field will only be captured if this field is accessed or
  changed.
- Data Sensitivity Level: Indicates the sensitivity level of the patient's data. This field will default to Normal, but may also be set to Restrictive, or Very Restrictive. A date will display next to this field when it has been updated.
- Protect Immunization Data: Indicates if the patient's immunization data may be shared. The options for this field are Y Protect Data, do no share, and N not protected, can be shared. A date will display next to this field when it has been updated.
- **Participate in CAHPS survey:** When selected, indicates that the patient is willing to participate in the OAS CAHPS survey.
- Chronic Care Management Program: Select if the patient is participating in a Chronic Care Management program or not. If Participating or Participation Declined is selected, a date will also need to be added as to when the patient was asked. This field will default to Not Addressed.
- Citizenship: Select the patient's immigration status. The options are:
  - 01 US citizen
  - 02 Lawfully in U.S.
  - 03 Unlawfully in U.S.
  - 04 Declined to answer

Select **Save** on the action bar once all necessary information has been captured. Select the **back arrow** to return to the Census screens.

#### ER Log

Selecting **ER Log** will allow ER Log information to be viewed and edited if needed.

Select Web Client > Charts > Select Patient > Demographics > Encounter > ER Log

| р<br>Д |
|--------|
|        |
|        |
|        |
|        |
|        |
|        |
|        |
|        |
|        |
|        |
|        |
|        |
|        |
|        |
|        |
|        |
|        |
|        |
|        |
| 0      |
|        |

Patient Demographics - Encounter - ER Log

- Arrival Date/Time: Enter the date and time the patient arrived at the facility requesting care.
- Admit Date/Time/Code: This field is automatically updated with the admission date, time and code from the Stay tab on the Registration and ADT screen.
- **Discharge Date/Time/Code:** This field is automatically updated with the discharge date, time and code from the Stay tab on the Registration and ADT screen.
- Attending Physician: This field is automatically updated with the attending physician from the Stay tab on the Registration and ADT screen.
- **Discharge Condition:** This field is automatically updated with the discharge condition code from the Stay tab on the Registration and ADT screen.
- **Mode of Arrival:** Enter mode of arrival for the patient. This information is not included on any other field. Codes may be set up in the Emergency Room Log Codes table in the Business Office Table. A lookup window is available.
- Transport Person: Enter the person who brought the patient to the ER.

- Relationship: Select the Transport Person's relationship of the patient.
- Chief Complaint: Pulls from the Clinical tab on the Registration and ADT screen.
- **Triage Level:** Enter the triage level for the patient. Codes may be set up in the Emergency Room Log Codes table in the Business Office Table. A lookup window is available.
- **Disposition:** Enter the disposition code for the patient. Codes may be set up in the Emergency Room Log Codes table in the Business Office Table. A lookup window is available.
- Services: Enter a short description of the services performed in the Emergency Room.
- Physician Decision to Admit Date/Time: Enter the date and time the physician decided to admit the patient to the facility for care.
- Patient Seen by Provider in ED Date/Time: Enter the date and time the provider in the ED saw the patient for care. If a date is entered, the time MUST be entered as well.
- Observation Start Date/Time: Enter the date and time the patient went to an observation status. If an observation date is entered, the time MUST be entered as well. The ER Log may not be updated until a time is populated.

**NOTE:** The Observation Start Date/Time will have to manually filled out. It will not automatically cross-over if the patient has been admitted with an observation status.

Once all information has been populated, to update the ER Log, select **Update** on the action bar. Select the back arrow to return the Registration and ADT screen.

**NOTE:** In order to have access to the Update option on the action bar, to update the ER Log, the Behavior Control "Edit ER Log" will need to be set to Allow in Identity Management.

#### **Code Status History**

Selecting Code Status History will display the code status for the patient's previous visits. If a code status does not display, the default (Assume Full Code) was not changed on the Encounter screen.

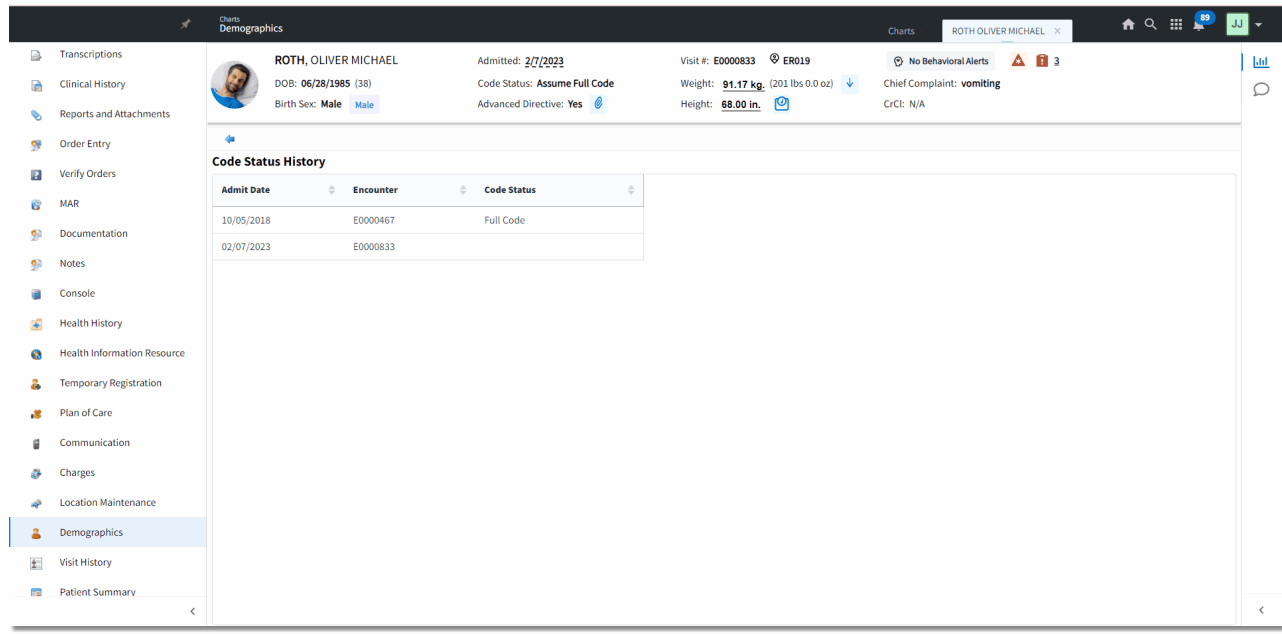

Select Web Client > Charts > Select Patient > Demographics > Encounter > <u>Code Status History</u>

Patient Demographics - Encounter - Code Status History

# Chapter 4 Care Team

### 4.1 Overview

The Patient Demographics - Care Team screen will display all physicians (Attending, Primary Care, etc.) for the patient. If any of the physician information is changed on this screen, it will be updated throughout the software.

# 4.2 Care Team

Select Web Client > Charts > Select Patient > Demographics > <u>Care Team</u>

|         | A                            | <sup>Charts</sup><br>Demographics            |                                                     |                                                                 | Charts 🛛 ROTH OLIVER MICHAEL 🗙 👘 🔍 🏢 💷 | JJ 🛨   |
|---------|------------------------------|----------------------------------------------|-----------------------------------------------------|-----------------------------------------------------------------|----------------------------------------|--------|
| ()<br>4 | Alerts<br>Lab Results        | ROTH, OLIVER MICHAEL<br>DOB: 06/28/1985 (38) | Admitted: 2/7/2023<br>Code Status: Assume Full Code | Visit #: E0000833 © ER019<br>Weight: 91.17 kg. (201 lbs 0.0 oz) | No Behavioral Alerts                   | D<br>D |
| 8       | Problem List                 | Birth Sex: Male Male                         | Advanced Directive: Yes                             | Height: 68.00 in.                                               | CrCI: N/A                              | _      |
|         | Vitals                       | Edit 🙁 Remove 🕄 Add Provider 😋 A             | dd Employee                                         |                                                                 |                                        |        |
| 8       | Allergies                    | Patient Demographics - Care Team             | 10- 4017                                            |                                                                 | Manhar Turne Attan dian                |        |
| ß       | Medication Reconciliation    | Alison Hobden                                | ID: aeh9943                                         |                                                                 | Member Type: Attending                 |        |
| ¢       | Prescription Entry           |                                              |                                                     |                                                                 | nemoti (per mine                       |        |
| ø       | Patient Immunization History |                                              |                                                     |                                                                 |                                        |        |
| 3       | Patient Education Documents  |                                              |                                                     |                                                                 |                                        |        |
|         | PACS Images                  |                                              |                                                     |                                                                 |                                        |        |
|         | Order Chronology             |                                              |                                                     |                                                                 |                                        |        |
|         | Transcriptions               |                                              |                                                     |                                                                 |                                        |        |
|         | Clinical History             |                                              |                                                     |                                                                 |                                        |        |
| 0       | Reports and Attachments      |                                              |                                                     |                                                                 |                                        |        |
| 5       | Order Entry                  |                                              |                                                     |                                                                 |                                        |        |
| 2       | Verify Orders                |                                              |                                                     |                                                                 |                                        |        |
| 8       | MAR                          |                                              |                                                     |                                                                 |                                        |        |
| ۶       | Documentation                |                                              |                                                     |                                                                 |                                        |        |
| •       | Notae                        |                                              |                                                     |                                                                 |                                        | ۵      |
|         | <                            |                                              |                                                     |                                                                 |                                        |        |

**Patient Demographics - Care Team** 

Below is an explanation of each column.

- Name: The name of the care team member.
- Number: The physician number of the physician or user ID of the care team member.
- Member Type: The type of user the care team member is.

Below is an explanation of each option on the action bar.

- Edit: Select this option to make changes to the one of the listed care team members.
- Remove: Select this option to remove one of the listed care team members.
- Add Provider: Select this option to add a new type of physician.
- Add Employee: Select this option to add a new type of employee.

#### Edit

The Edit option may be used if changes need to be made to the Member Type; however, if the Member Type is the Attending, Primary or Secondary, TruBridge EHR will not allow those types to be edited, and the changes will need to be made from the Census screens. The Edit option will also not be available for any employee member types that have been added to the Care Team.

To begin using the Edit Member option, first select the physician from the list and then select Edit.

Select the new Physician Type and then select **Save** to save the changes.

#### Select Web Client > Charts > Select Patient > Demographics > Care Team > Edit Member

|          | A                            | Charts<br>Demographics               |                            |                               |                                    | Charts ROTH OLIVER MICHAEL × 🛧 🛧 🔍 🏭 💭 | J 🗸 |
|----------|------------------------------|--------------------------------------|----------------------------|-------------------------------|------------------------------------|----------------------------------------|-----|
| ٩        | Alerts                       | ROTI                                 | H, OLIVER MICHAEL          | Admitted: 2/7/2023            | Visit #: E0000833 @ ER019          | 🕐 No Behavioral Alerts 🛛 🛕 📋 3         | ш   |
| <u>ے</u> | Lab Results                  | DOB:                                 | 06/28/1985 (38)            | Code Status: Assume Full Code | Weight: 91.17 kg. (201 lbs 0.0 oz) | Chief Complaint: vomiting              | Ω   |
| S        | Problem List                 | Birth                                | Sex: Male Male             | Advanced Directive: Yes       | Height: 68.00 in.                  | CrCl: N/A                              |     |
| æ        | Vitals                       | 💠 🛃 Save                             |                            |                               |                                    |                                        |     |
| 1        | Allergies                    | Patient's Physic                     | cian Edit                  |                               |                                    |                                        |     |
| 0        | Medication Reconciliation    | Physician Number:<br>Physician Name: | Crabtree Jason MD          |                               |                                    |                                        |     |
| ~        | Prescription Entry           | Type:                                | Hospitalist                | · .                           |                                    |                                        |     |
| 2        | Patient Immunization History |                                      | Consulting Physician 1     |                               |                                    |                                        |     |
|          | Patient minutization history |                                      | ✓ Hospitalist              |                               |                                    |                                        |     |
| 3        | Patient Education Documents  |                                      | Other Consulting Physician |                               |                                    |                                        |     |
|          | PACS Images                  |                                      | Primary                    |                               |                                    |                                        |     |
| B        | Order Chronology             |                                      | Secondary                  |                               |                                    |                                        |     |
| ₽        | Transcriptions               |                                      | Hospitalist of Record      |                               |                                    |                                        |     |
|          | Clinical History             |                                      |                            |                               |                                    |                                        |     |
| 8        | Reports and Attachments      |                                      |                            |                               |                                    |                                        |     |
| 5        | Order Entry                  |                                      |                            |                               |                                    |                                        |     |
| 2        | Verify Orders                |                                      |                            |                               |                                    |                                        |     |
| 6        | MAR                          |                                      |                            |                               |                                    |                                        |     |
| <b>9</b> | Documentation                |                                      |                            |                               |                                    |                                        |     |
| •        | Notoe                        |                                      |                            |                               |                                    |                                        | •   |
| _        | <                            |                                      |                            |                               |                                    |                                        | Ļ   |

#### Patient Demographics - Care Team - Edit Member

#### Remove

The Remove option may be used if needing to remove a member from the Care Team; however, if the Member Type is the Attending, Primary or Secondary, TruBridge EHR will not allow those types to be removed from this screen and will need to be removed from the Census screens.

To begin using the Remove option, first select the care team member from the list and then select **Remove**.

#### Add Provider

When **Add Provider** is selected, a listing of all staff and non-staff physicians will display. A search option is available at the top of the screen to search for a physician by name or number. Once the appropriate physician has been found, double-click on the name from the list.

#### Select Web Client > Charts > Select Patient > Demographics > Care Team > Add Provider

|          | A                            | Charts Charts ROTH OLIVER MICHAEL × 🛧 🔍 🏭 🛄                                                                      | J 🗸      |  |  |  |  |  |  |
|----------|------------------------------|----------------------------------------------------------------------------------------------------|----------|--|--|--|--|--|--|
| ٩        | Alerts                       | ROTH, OLIVER MICHAEL Admitted: 2/7/2023 Visit #: E0000833 🕏 ER019 📀 No Behavioral Alerts 🛆 💼 3                   | 60       |  |  |  |  |  |  |
| 4        | Lab Results                  | D08: 06/28/1985 (38) Code Status: Assume Full Code Weight: 91.17 kg. (2011bs 0.0 oz) 🕴 Chief Complaint: vomiting | Ω        |  |  |  |  |  |  |
| S.       | Problem List                 | Birth Sex: Male Male Advanced Directive: Yes 6 Height: 58.00 in.                                                 |          |  |  |  |  |  |  |
| æ        | Vitals                       | •                                                                                                    |          |  |  |  |  |  |  |
| 2        | Allergies                    | Physician List                                                                                                   |          |  |  |  |  |  |  |
| 10       | Medication Reconciliation    | CRAB Physician Name v All O Staff Non-Staff                                                                      |          |  |  |  |  |  |  |
|          | Prescription Entry           |                                                                                                    |          |  |  |  |  |  |  |
| <u> </u> | Patient Immunization History | 10000 Celebra Lares MD                                                                                           |          |  |  |  |  |  |  |
|          | Patient Education Processory | 05000 Ciabuter asoli nu                                                                                          |          |  |  |  |  |  |  |
| ۵        | Patient Education Documents  |                                                                                                    |          |  |  |  |  |  |  |
|          | PACS Images                  |                                                                                                    |          |  |  |  |  |  |  |
| R        | Order Chronology             |                                                                                                    |          |  |  |  |  |  |  |
|          | Transcriptions               |                                                                                                    |          |  |  |  |  |  |  |
|          | Clinical History             |                                                                                                    |          |  |  |  |  |  |  |
| •        | Reports and Attachments      |                                                                                                    |          |  |  |  |  |  |  |
| <b>9</b> | Order Entry                  |                                                                                                    |          |  |  |  |  |  |  |
| ?        | Verify Orders                |                                                                                                    |          |  |  |  |  |  |  |
| 8        | MAR                          |                                                                                                    |          |  |  |  |  |  |  |
|          | Documentation                |                                                                                                    |          |  |  |  |  |  |  |
| 60       | Notec                        |                                                                                                    | \$       |  |  |  |  |  |  |
| _        | (                            |                                                                                                    | <u> </u> |  |  |  |  |  |  |

Patient Demographics - Care Team - Add Provider

The Patient's Physician Edit screen will then display. Select the Type drop-down to select the type of physician being added. A physician type may only be added one time. For example, if a physician is already listed as an admitting physician on the Patient Demographics - Care Team screen, then Admitting will not be an option on the Patient's Physician Edit screen. The exception to this is a Consulting physician and a Hospitalist. Consulting physicians and Hospitalists may be added multiple times.

Once a type is selected, select **Save** from the action bar.

Select Web Client > Charts > Select Patient > Demographics > Care Team > Add Provider > <u>Select</u> <u>Physician</u>

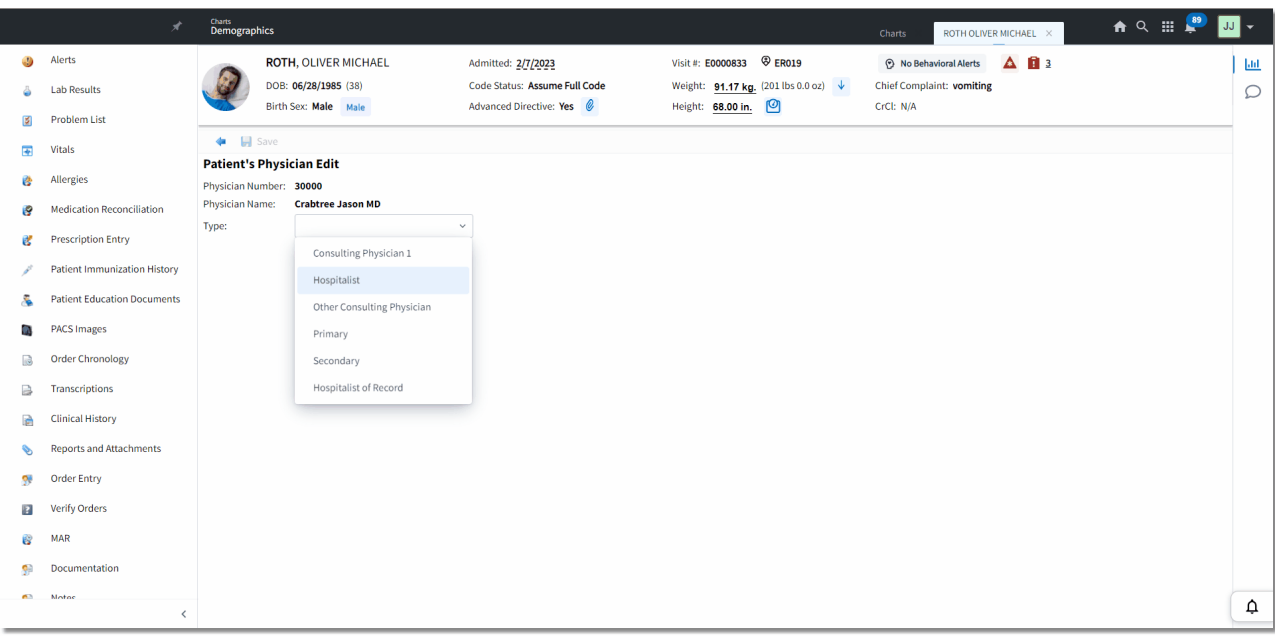

Patient Demographics - Care Team - Add Provider

The screen will then return to the Patient Demographics - Care Team screen.

#### Add Employee

When **Add Employee** is selected, a listing of all active employees will display. A search option is available at the top of the screen to search for an employee by name or login. Once the appropriate employee has been found, double-click on the name from the list. If wanting to add an employee with an inactive login, select **Show Inactive Logins** on the action bar.

#### Select Web Client > Charts > Select Patient > Demographics > Care Team > Add Employee

|                 | *                            | <sup>Charts</sup><br>Demographics                                    |                                                                                  | Charts ROTH OLIVER M                                                                                                    | ichael × 🔒 🕈 🗘 | -        |
|-----------------|------------------------------|----------------------------------------------------------------------|----------------------------------------------------------------------------------|----------------------------------------------------------------------------------------------------|----------------|----------|
| <b>(</b> )<br>2 | Alerts<br>Lab Results        | ROTH, OLIVER MICHAEL<br>DOB: 06/28/1985 (38)<br>Birth Sex: Male Male | Admitted: 2/7/2023<br>Code Status: Assume Full Code<br>Advanced Directive: Yes 🔗 | Visit #: E0000833         ♥ ER019         ● No Behavioral Alerts         ↓           Weight:         91.17 kg.         (201 lbs 0.0 oz)         ↓         Chief Complaint: vomiting           Height:         88.00 in.         ●         CrCI: N/A | <b>▲ 10</b> 13 | JI<br>Q  |
| *               | Problem List<br>Vitals       | <ul> <li>Select Show Inactive Logins</li> <li>Logins</li> </ul>      |                                                                                  |                                                                                                    |                |          |
| (¢              | Allergies                    | Search: AMANDA Name ~                                                |                                                                                  |                                                                                                    |                |          |
| ę               | Medication Reconciliation    | Login $\Leftrightarrow$ Name                                         | 🔶 Status                                                                         |                                                                                                    | \$             |          |
| Ľ               | Prescription Entry           | ab01277 Amanda Borchardt                                             | Enabled                                                                          |                                                                                                    |                |          |
| A.              | Patient Immunization History | anj4713 Amanda Jackson                                               | Enabled                                                                          |                                                                                                    |                |          |
| - 5             | Patient Education Documents  | ack8721 Amanda Kemp                                                  | Enabled                                                                          |                                                                                                    |                |          |
| (P)             | PACS Images                  | ajw2927 Amanda Mwok                                                  | Enabled                                                                          |                                                                                                    |                |          |
|                 | Order Chronology             | anz1623 Amanda Pate                                                  | Enabled                                                                          |                                                                                                    |                |          |
|                 | Transcriptions               | als3967 Amanda Smith                                                 | Enabled                                                                          |                                                                                                    |                |          |
|                 | Clinical History             | aly4823 Amanda Young                                                 | Enabled                                                                          |                                                                                                    |                |          |
| 0               | Reports and Attachments      |                                                                      |                                                                                  |                                                                                                    |                |          |
| 5               | Order Entry                  |                                                                      |                                                                                  |                                                                                                    |                |          |
| ?               | Verify Orders                |                                                                      |                                                                                  |                                                                                                    |                |          |
| ß               | MAR                          |                                                                      |                                                                                  |                                                                                                    |                |          |
| ۶               | Documentation                |                                                                      |                                                                                  |                                                                                                    |                |          |
| •               | Motor                        |                                                                      |                                                                                  |                                                                                                    |                | <b>^</b> |
|                 | <                            |                                                                      |                                                                                  |                                                                                                    | Total: 7       | +        |

Patient Demographics - Care Team - Add Employee

If an employee is added to the patient's care team, it will display below the providers on the care team list with a Member Type of "careteam".

# Chapter 5 Personal

### 5.1 Overview

The Patient Demographics - Personal screen will display information that was gathered during the registration process. If any of the information is changed on this screen, it will be updated throughout the software.

# 5.2 Personal

Select Web Client > Charts > Select Patient > Demographics > <u>Personal</u>

|          | *                            | Charts<br>Demographics |                     |               |                    |                 |                          | charts 💉 ROTH OLIVER MICHAEL 🗴 👘 🔍 🏭 🐙 🗾 🗸 |     |
|----------|------------------------------|------------------------|---------------------|---------------|--------------------|-----------------|--------------------------|--------------------------------------------|-----|
| ٩        | Alerts                       | ROTH, OL               | IVER MICHAEL        | Admitted: 2/1 | /2023              | Visit #: E000   | 0833 <sup>®</sup> ER019  | 🕐 No Behavioral Alerts 🛛 🛕 🔋 3             | .ul |
| 4        | Lab Results                  | DOB: 06/28             | <b>3/1985</b> (38)  | Code Status:  | Assume Full Code   | Weight: 91      | .17 kg. (201 lbs 0.0 oz) | ↓ Chief Complaint: vomiting                | 2   |
| 131      | Problem List                 | Birth Sex: 1           | Male Male           | Advanced Dire | ective: Yes 🖉      | Height: 68      | .00 in. 🔟                | CrCI: N/A                                  | -   |
|          |                              | 💠 📙 Save 🥔 Co          | ntacts              |               |                    |                 |                          |                                            |     |
| •        | vitals                       | Patient Demograph      | ics - Personal      |               |                    |                 |                          |                                            |     |
| 8        | Allergies                    | Patient Name:          | ROTH OLIVER MICHAEL |               | Notify in          | SMITH CHRISTA C | ٩                        |                                            |     |
| 8        | Medication Reconciliation    | - Last:                | ROTH                |               | - Relation:        | AUNT            | AUNT                     |                                            |     |
| <b>C</b> | Prescription Entry           | - First:               | OLIVER              |               | - Phone:           | 555.555.5555    |                          |                                            |     |
| 1        | Patient Immunization History | - Middle:              | MICHAEL             |               | Carodivor          | 333-333-3333    |                          |                                            |     |
|          | Patient Education Documents  | Birth Date:            | 06/28/1985          |               | Emails             |                 | ٩                        |                                            |     |
|          |                              | Birth Sex:             | Male Female         | Unknown       | - Email.           |                 |                          |                                            |     |
|          | PACS Images                  | Marital Status:        | M Q                 |               | - Phone:           |                 |                          |                                            |     |
|          | Order Chronology             | Financial Class:       | 970719              |               | - Address 1:       |                 |                          |                                            |     |
|          | Transcriptions               | Religion:              | CA Q CATHOLIC       |               | - Address 2:       |                 |                          |                                            |     |
|          | Clinical History             | Patient Occupation:    |                     |               | - City, State:     |                 |                          |                                            |     |
| •        | Reports and Attachments      | Email:                 | OLIVER@EVIDENT.COM  |               | - Zip Code:        |                 |                          |                                            |     |
|          | Order Entry                  | Ethnicity              | Not Hispanic o      | r Latino      | - Relationship(s): |                 |                          |                                            |     |
| æ        | order energy                 | Broforrod Language:    | en English          |               | Specify:           | -               |                          |                                            |     |
| 2        | Verity Orders                | Advand Direction       | eng Q               |               |                    |                 |                          |                                            |     |
| 8        | MAR                          | Advanced Directive:    | ¥ V                 |               |                    |                 |                          |                                            |     |
| 90       | Documentation                |                        |                     |               |                    |                 |                          |                                            |     |
| 63       | Notos                        |                        |                     |               |                    |                 |                          |                                            | 2   |
|          | <                            |                        |                     |               |                    |                 |                          | 4                                          | 4   |

Patient Demographics - Personal

Below is an explanation of each field.

- Patient Name: This field displays the patient's last, first, and middle names.
  - Last: The patient's last name
  - First: The patient's first name
  - **Middle:** The patient's middle name
- **Birth Date:** This field displays the patient's date of birth. This is a view only field and cannot be changed.
- Sex: This field displays the patient's sex. The options for this field are Male, Female and Unknown.
- Marital Status: This field displays the patient's martial status and may be changed if needed. A lookup window is available. Select the magnifying glass icon to see the listing.

- **Medical Record Number:** This field displays the patient's Medical Record number. The Medical Record number may be changed if the Converted Rules Control Behavior for Edit Medical Record Number is set to Allow in Identity Management.
- **Financial Class:** This field displays the patient's financial class for this visit. This is a view only field and cannot be changed.
- **Religion:** This field displays the patient's religion. Select the magnifying glass to display a list of available codes.
- Patient Occupation: This field displays the patient's occupation
- Ethnicity: This field displays the patient's ethnicity. Select the magnifying glass to display a list of available codes.
- **Preferred Language:** This field displays the patient's primary language. Select the magnifying glass to display a list of available codes.
- Advanced Directive: This field indicates if the patient has an Advance Directive. The options for this field are Y if the patient has an Advance Directive, N if the patient does not have an Advance Directive, A if Not Applicable or U if it is Unknown.
- Notify in Emergency: The patient's emergency contact
  - Relation: The emergency contact's relationship to the patient
  - **Phone:** The emergency contact's phone number

**NOTE:** Any changes made to the Relation, Address, or Phone fields will also be updated to the Notify in Emergency's profile.

- Caregiver: To add a caregiver select the magnifying glass to access the Profile Listing. Select the correct caregiver from the list.
  - Email: Pulls from the caregiver's profile. This information may be over-keyed.
  - Phone: Pulls from the caregiver's profile. This information may be over-keyed.
  - Address 1: Pulls from the caregiver's profile. This information may be over-keyed.
  - Address 2: Pulls from the caregiver's profile. This information may be over-keyed.
  - City, State: Pulls from the caregiver's profile. This information may be over-keyed.
  - Zip Code: Pulls from the caregiver's profile. This information may be over-keyed.
  - Relationship(s): Pulls from the caregiver's profile. This information may NOT be over-keyed.
  - Decline to Specify: Select this option if the patient declined to specify a caregiver.

**NOTE:** If the caregiver's email address or phone number is changed, the changes will be updated on the caregiver's profile and the patient's Census screen.

Below is an explanation of each option on the action bar.

• **Contacts:** Select this option on the action bar to enter additional contacts for the patient. Please refer to the <u>Contacts</u> is section of this user guide for more information on how to utilize this option.

#### Contacts

Selecting **Contacts** from the action bar will display the Visit Contact List and will show all the contacts for the patient along with the relationship type. From this screen, existing contacts may be edited and new contacts may be added.

A list of available contact types, with no associated contact name, will be listed at the top of the screen. The available contact types are: Guarantor, Father, Mother, Spouse, Emergency Contact, Authorized Rep and Caregiver. Once a contact name is associated with an available contact type, it will copy back to the profile or visit, depending on if it is being added from the Profile Contact List or the Visit Contact List. As contact names are associated with available contact types, they will be removed from the Available listing at the top of the screen.

Contacts with an asterisk "\*" at the beginning of their name denotes that the contact is the Primary Emergency Contact for the patient.

Only one contact name may be added for contact types Guarantor, Father, Mother, Spouse, Authorized Rep and Caregiver. Multiple contact names may be added for Emergency Contacts.

**NOTE:** The Guarantor should never be added from the Profile/Visit Contact List. This should still be added on the profile or visit itself.

|     | ×                            | <sub>Charts</sub><br>Demographics                                             |                               |                                    | charts X ROTH OLIVER MICHAEL X 🕈 🔍 🏢 🔎 | JJ 🛨     |
|-----|------------------------------|-------------------------------------------------------------------------------|-------------------------------|------------------------------------|----------------------------------------|----------|
| ٩   | Alerts                       | ROTH, OLIVER MICHAEL                                                          | Admitted: 2/7/2023            | Visit #: E0000833 @ ER019          | 🕅 No Behavioral Alerts 🛛 🛕 🔋 3         | Lad.     |
| 4   | Lab Results                  | DOB: 06/28/1985 (38)                                                          | Code Status: Assume Full Code | Weight: 91.17 kg. (201 lbs 0.0 oz) | Chief Complaint: vomiting              | Q        |
| 3   | Problem List                 | Birth Sex: Male Male                                                          | Advanced Directive: Yes       | Height: <u>68.00 in.</u>           | CrCI: N/A                              | _        |
|     | Vitals                       | 💠 🗿 New 📝 Edit 🔍 Details 📝 Mass Change V                                      | isit Contacts                 |                                    |                                        |          |
| 8   | Allergies                    | VISIT Contact LIST<br>Available: Father, Mother, Spouse, Authorized Rep, Care | giver                         |                                    |                                        |          |
| e   | Medication Reconciliation    | Contact                                                                       |                               |                                    |                                        |          |
| ß   | Prescription Entry           | Name Relation                                                                 | ship                          |                                    |                                        |          |
| 100 | Patient Immunization History | ROTH OLIVER MICHAEL GUARAN                                                    |                               |                                    |                                        |          |
| -   | Patient Education Documents  |                                                                               |                               |                                    |                                        |          |
|     | PACS Images                  |                                                                               |                               |                                    |                                        |          |
|     | Order Chronology             |                                                                               |                               |                                    |                                        |          |
| B   | Transcriptions               |                                                                               |                               |                                    |                                        |          |
|     | Clinical History             |                                                                               |                               |                                    |                                        |          |
| •   | Reports and Attachments      |                                                                               |                               |                                    |                                        |          |
| 5   | Order Entry                  |                                                                               |                               |                                    |                                        |          |
| ?   | Verify Orders                |                                                                               |                               |                                    |                                        |          |
| 8   | MAR                          |                                                                               |                               |                                    |                                        |          |
| 99  | Documentation                |                                                                               |                               |                                    |                                        |          |
| •   | Notoe                        |                                                                               |                               |                                    |                                        | <b>^</b> |
|     | <                            |                                                                               |                               |                                    |                                        | Ů        |

Select Web Client > Charts > Select Patient > Demographics > Personal > <u>Contacts</u>

#### Visit Contact List

To add a new contact, select **New** from the action bar.

🔒 े 💷 🚅 Charts Demographics JJ 🗸 ROTH OLIVER MICHAEL × 4 Alerts ROTH, OLIVER MICHAEL Visit #: E0000833 @ ER019 Admitted: 2/7/2023 ) <u>60</u> DOB: 06/28/1985 (38) Code Status: Assume Full Code Weight: 91.17 kg. (201 lbs 0.0 oz) 🗸 Chief Complaint: vomiting 🍐 🛛 Lab Results ρ Birth Sex: Male Male Advanced Directive: Yes 🖉 Height: 68.00 in. CrCI: N/A Problem List 🖕 👩 New ⊘ Se 🛃 Vitals Patient Profile List Allergies Search: REED G Medication Reconciliation REED GRACE E Age: 80 Date of Birth: 06/19/1943 Sex: F Prescription Entry Patient Immunization History Same Patient Education Documents PACS Images Order Chronology Transcriptions Clinical History S Reports and Attachments 😚 🛛 Order Entry Verify Orders 😵 MAR 5 Documentation Motos ¢

Select Web Client > Charts > Select Patient > Demographics > Personal > Contacts > <u>New</u>

Patient Profile List

The Patient Profile List will then display. A search option is available to search for an existing patient to add as a contact. Once the contact has been found, double-click the contact name, or select the contact name and then select **Select** from the action bar. If the contact person is not found, select **New** from the action bar to create a patient profile for the contact.

Select Web Client > Charts > Select Patient > Demographics > Personal > Contacts > New > <u>Select</u> <u>Contact</u>

|          | *                            | witi<br>emographics Charts ROTH OLIVER MICHAEL X                                                                    | 🐑 🔟 🗸    |
|----------|------------------------------|----------------------------------------------------------------------------------------------------|----------|
| ٩        | Alerts                       | 🕿 ROTH, OLIVER MICHAEL Admitted: 2/7/2023 Visit #: E0000833 🔮 ER019 📀 No Behavioral Alerts 🛕 🚦 3                    | [ait     |
| å        | Lab Results                  | 🐼 DDB: 06/28/1985 (38) Code Status: Assume Full Code Weight: 91.17 kg. (201 lbs 0.0 oz) 🗸 Chief Complaint: vomiting | 0        |
|          | Broblom List                 | Birth Sex: Male Male Advanced Directive: Yes 🔗 Height: <u>68.00 in.</u> 🙆 CrCI: N/A                                 | ~        |
| 2        | FIODIEITILISC                |                                                                                                    |          |
| æ        | Vitals                       | morrable Information                                                                                                |          |
| 8        | Allergies                    | Name: REED                                                                                                    |          |
| 8        | Medication Reconciliation    | t Name: GRACE                                                                                                    |          |
|          | Prescription Entry           | die Name: E<br>Name: PFFD GBACF F                                                                                   |          |
| 6        | Prescription Entry           | ress: 660 wall st                                                                                                   |          |
| AN .     | Patient Immunization History | мовіле                                                                                                    |          |
| - 8      | Patient Education Documents  | AL 36695                                                                                                    |          |
|          | PACS Images                  | e of Birth: 06/19/1943                                                                                              |          |
|          | Order Chronology             | dical Record #:                                                                                                    |          |
|          | order chronology             | " F<br>                                                                                                    |          |
|          | Transcriptions               | Phone Number: 251555683                                                                                             |          |
|          | Clinical History             | rk Phone Number:                                                                                                    |          |
| 0        | Reports and Attachments      | alt NA                                                                                                    |          |
| <b>S</b> | Order Entry                  |                                                                                                    |          |
| 2        | Verify Orders                |                                                                                                    |          |
| 8        | MAR                          |                                                                                                    |          |
|          | Documentation                |                                                                                                    |          |
| 63       | Notas                        |                                                                                                    | ¢        |
| _        | <                            |                                                                                                    | <u> </u> |

**Demographic Information** 

The Demographic Information screen will then display to verify the information for the selected contact is correct. If the correct contact has been selected, select **OK** from the action bar. If the wrong contact was selected, select the **back arrow** to return to the Patient Profile List.

Select Web Client > Charts > Select Patient > Demographics > Personal > Contacts > New > Select Contact > <u>OK</u>

|            | *                            | Charts ROTH OLIVER MICHAEL X 🕈 🔍 🏭 💭 🔻                                                                            |   |
|------------|------------------------------|----------------------------------------------------------------------------------------------------|---|
| ٩          | Alerts                       | ROTH, OLIVER MICHAEL Admitted: 2/7/2023 Visit #: E0000833 @ ER019 @ No Behavioral Alerts 🛆 👔 3                    | a |
| 4          | Lab Results                  | UDB: 06/28/1985 (38) Code Status: Assume Full Code Weight: 91.17 kg. (201 lbs.0.0.0.) V Chiel Complaint: vomiting | 5 |
| 8          | Problem List                 | Birth Sex: Male Male Advanced Directive: Yes 🔮 Height: 68.00 in. 🔮 CrCI: N/A                                      |   |
| <b></b>    | Vitals                       | 🔶 🔛 Update                                                                                                    |   |
|            | Allergies                    | Relationship Selection                                                                                            |   |
| 6          | Allergies                    | Contact: REED GRACE E Primary Emergency Contact                                                                   |   |
| e          | Medication Reconciliation    | Search Selected                                                                                                   |   |
| 8          | Prescription Entry           | Search: 107 records AUTHORIZED REP                                                                                |   |
| 1          | Patient Immunization History | ADOPTED CHILD ^                                                                                                   |   |
|            | Patient Education Documents  | ADOPTED DAUGHTER                                                                                                  |   |
|            | PACS Images                  | ADOPTED SON                                                                                                    |   |
| B          | Order Chronology             | AUNT                                                                                                    |   |
| 19         | order chronology             | BROTHER                                                                                                    |   |
|            | Transcriptions               | BROTHER IN LAW                                                                                                    |   |
|            | Clinical History             | CARE GIVER                                                                                                    |   |
| ۲          | Reports and Attachments      | CHILD                                                                                                    |   |
| 5          | Order Entry                  | CHILD IN-LAW                                                                                                    |   |
|            | Verify Orders                | cousin                                                                                                    |   |
| 8          | MAR                          | DAUGHTER                                                                                                    |   |
| <b>9</b> 0 | Documentation                | DAUGHTER IN LAW                                                                                                   |   |
| •          | Notas                        | DOMESTIC PARTNER                                                                                                  |   |
|            | <                            | DURABLE POWER OF ATTY - 1 selected                                                                                | 1 |

**Relationship Selection** 

The Relationship Selection screen will then display. On the Search side of the screen, double-click the contact's relationship to the patient to add it to the Selected side of the screen. Multiple relationships may be added for the contact. If a relationship needs to be removed, double-click the relationship on the Selected side of the screen.

The Primary Emergency Contact option at the top of the screen will only become accessible if the Emergency Contact relationship is selected. Once all relationships have been selected, select **Update** on the action bar. To return to the Visit Contact List, select the **back arrow**.

**NOTE:** There can only be one contact designated as the Primary Emergency Contact. If another contact was previously designated, as soon as this option is selected and updated for the new contact, it will be reflected in both the Profile/Visit Contact List with an asterisk at the beginning of the contact name and will update the profile or visit.

The following options are available on the action bar of the Visit Contact List.

- New: Select this option to add/create a new contact.
- Edit: Select this option to make changes to the contact's relationship.

**NOTE:** If needing to delete a contact entirely, select the contact, then select **Edit**. Remove all relationships from the Selected side of the screen by double-clicking each one. Once finished, select **Update** and then select the **back arrow** to return to the Visit Contact List.

• Details: Select this option to view the Demographic Information for the selected contact.

• Mass Change Visit Contacts: Select this option to allow contacts to be changed on all visits associated with the profile.

Select Web Client > Charts > Select Patient > Demographics > Personal > Contacts > <u>Mass Change</u> <u>Visit Contacts</u>

|                | *                            | <sup>Charts</sup><br>Demographics |                 |                          |                   |                    | Charts ROTH OLIVE         | R MICHAEL × 🔶 🏦 🧟 🏢 🚇 | JJ 👻  |
|----------------|------------------------------|-----------------------------------|-----------------|--------------------------|-------------------|--------------------|---------------------------|-----------------------|-------|
| ٩              | Alerts                       | ROTH, OLIVER MI                   | CHAEL Adm       | itted: 2/7/2023          | Visit #: E0000833 | 8 ER019            | No Behavioral Alerts      | 🛕 💼 3                 | Last. |
| 4              | Lab Results                  | DOB: 06/28/1985 (3                | 8) Code         | Status: Assume Full Code | Weight: 91.17 kg. | (201 lbs 0.0 oz) 🔸 | Chief Complaint: vomiting |                       | ρ     |
| ۲              | Problem List                 | Birth Sex: Male Ma                | ale Adva        | nced Directive: Yes 🥝    | Height: 68.00 in. | 2                  | CrCl: N/A                 |                       |       |
| æ              | Vitals                       | 🗢 🔛 Update                        |                 |                          |                   |                    |                           |                       |       |
|                | All                          | Copy From Profile                 |                 |                          |                   |                    |                           |                       |       |
| C <sup>C</sup> | Allergies                    | Select Contact to Change          |                 |                          |                   |                    |                           |                       |       |
| 8              | Medication Reconciliation    | Father:                           |                 | Q                        |                   |                    |                           |                       |       |
| 8              | Prescription Entry           | Mother:                           |                 | Q                        |                   |                    |                           |                       |       |
| pt.            | Patient Immunization History | Spouse:                           |                 | Q                        |                   |                    |                           |                       |       |
| 5              | Patient Education Documents  | Primary Emergency Contact:        | SMITH CHRISTA C | Q                        |                   |                    |                           |                       |       |
|                | PACS Images                  | Authorized Representative:        |                 | Q                        |                   |                    |                           |                       |       |
|                | Order Chroneless             | Caregiver:                        |                 | Q                        |                   |                    |                           |                       |       |
|                | order chronology             |                                   |                 |                          |                   |                    |                           |                       |       |
|                | Transcriptions               |                                   |                 |                          |                   |                    |                           |                       |       |
|                | Clinical History             |                                   |                 |                          |                   |                    |                           |                       |       |
| 8              | Reports and Attachments      |                                   |                 |                          |                   |                    |                           |                       |       |
| 5              | Order Entry                  |                                   |                 |                          |                   |                    |                           |                       |       |
| 2              | Verify Orders                |                                   |                 |                          |                   |                    |                           |                       |       |
| 8              | MAR                          |                                   |                 |                          |                   |                    |                           |                       |       |
| ۶              | Documentation                |                                   |                 |                          |                   |                    |                           |                       |       |
| •              | Notor                        |                                   |                 |                          |                   |                    |                           |                       | 0     |
| _              | <                            |                                   |                 |                          |                   |                    |                           |                       | -     |

ass Change Visit Contacts

Once the Copy From Profile screen displays, the contacts may be copied from the profile to the account. Once all selections have been made, select **Update** on the action bar.

To return to the Personal screen, select the **back arrow**.

# Chapter 6 Facesheet

### 6.1 Overview

The Facesheet screen will display the patient's facesheet. The facesheet may be printed by selecting **Export** on the action bar to display the report in a PDF format.

# 6.2 Facesheet

Select Web Client > Charts > Select Patient > Demographics > Facesheet

|          | A                             | Charls Charls Charls Charls ROTH OLIVER MICHAEL X                                                                                                    |
|----------|-------------------------------|----------------------------------------------------------------------------------------------------|
| 99<br>99 | MAR<br>Documentation<br>Notes | ROTH, OLIVER MICHAEL         Admitted: 2/72023         Visit #: E0000833         € ER019         ⊙ No Behavioral Alerts         ▲ 🗈 3         ↓ Ш           D08: 06/28/1985 (38)         Code Status: Assume Full Code         Weight: 91.17 kg. (201 lbs 0.0 c) ↓         Chief Complaint: vomiting         Chief Complaint: vomiting                                                                                                    |
|          | Console                       | 🐢 🛞 Export                                                                                                    |
| ۲        | Health History                | Ξ tmp8264752672626855919csx,pdf 1 / 2   − 90% +   🗄 δ) 👱 🖶 📑                                                                                                    |
| 6        | Health Information Resource   |                                                                                                    |
| 2        | Temporary Registration        |                                                                                                    |
| .8       | Plan of Care                  | EVIDENT- 2105 FAC 0002 7184 PEACHWOOD LANE S SEATTLE WA 98101                                                                                                    |
| 8        | Communication                 | ANTER VALUE AND ANTER VALUE AND ANTER AND ANTER AND ANTER AND ANTER ANTER ANTE       |
| 4        | Charges                       | 123 ROSE STREET<br>ATTENT HAM STITT IN CARL OF BERNENT - HAME MALATIONELT AND A COMMAN THAT AND A COMMAN AND A COMMAN AND AND A COMMAN AND AND A COMMA     |
| 4        | Location Maintenance          | ANDRAGE CONTACT DA GOLD FANGE ALT FLACE                                                                                                    |
|          | Demographics                  | COMMUTS NAME<br>ROTH OLIVER MICHAEL 123 ROSE STREET DAPHNE AL 36526                                                                                                    |
| ź        | Visit History                 | Objective         Objective         Objective <t< th=""></t<>                                                                                                    |
| <b>3</b> | Patient Summary               |                                                                                                    |
| <u></u>  | Apple Health app data         | <ol> <li>the characteristic is the sectory transmost method waves for the class to set of plants, and if stransmost is plantsmost is plantsmost plantsmost plants</li></ol> |
| ©        | Archived History              | append the formation of matches and matches and appendence of the start of matches and appendence of the start of matches and appendence of the start of matches and appendence of the start of matches and appendence of the start of matches and appendence of the start of matches and appendence of the start of matches and appendence of the start of matches and appendence of the start of the start of the star       |
|          | Electronic Forms              | vomiting Y                                                                                                    |
|          | Flow Chart                    | THEP PRANE MEET MY PLALEMENTS METATORS - HOME S. B. PHYLICLAN WET. THE.<br>WURKES MOVES:                                                                                                    |
| >        | Scanned Images                | #984" 8 1005705 (0F GK 149)                                                                                                    |
|          | <                             | LAB DATA (Including X-Rays, EKGs, etc.)                                                                                                    |

Demographics - Facesheet

To export the facesheet into a PDF format, select **Export** on the action bar.

# Chapter 7 Armbands and Labels

### 7.1 Overview

The Armbands and Labels option will allow users to print Adult Labels, Juvenile Labels and/or Armbands for a patient. Each option will follow the same default printer logic that is used when printing from the Patient Functions screen.

# 7.2 Armbands and Labels

Select Web Client > Charts > Select Patient > Demographics > Armbands and Labels

|                | A                             | Charts<br>Demogra | phics                                                                |                                                                 |                        |                         | Charts ROTH OLIVER                                             | R MICHAEL X  | n 🤉 🏼 ₽ | JJ 🗸 |
|----------------|-------------------------------|-------------------|----------------------------------------------------------------------|-----------------------------------------------------------------|------------------------|-------------------------|----------------------------------------------------------------|--------------|---------|------|
| 97<br>97<br>97 | MAR<br>Documentation<br>Notes |                   | ROTH, OLIVER MICHAEL<br>DOB: 06/28/1985 (38)<br>Birth Sex: Male Male | Admitted: 2/7/2023<br>Code Status: Assum<br>Advanced Directive: | e Full Code<br>Yes 🛛 🖉 | Visit #: E0000833       | No Behavioral Alerts<br>Chief Complaint: vomiting<br>CrCl: N/A | ▲ <b>1</b> 3 |         |      |
| •              | Console<br>Health History     | 💠<br>Patient I    | Demographics Labels                                                  |                                                                 |                        |                         |                                                                |              |         |      |
| ۲              | Health Information Resource   | D                 | emographics                                                          |                                                                 |                        |                         |                                                                |              |         |      |
| 2              | Temporary Registration        |                   |                                                                      |                                                                 |                        |                         |                                                                |              |         |      |
| .*             | Plan of Care                  |                   |                                                                      |                                                                 |                        |                         |                                                                |              |         |      |
| ø              | Communication                 |                   |                                                                      |                                                                 |                        |                         |                                                                |              |         |      |
| ø              | Charges                       |                   |                                                                      |                                                                 | Print Options          |                         |                                                                |              |         |      |
| 4              | Location Maintenance          |                   |                                                                      |                                                                 | ŀ                      | Adult Admission Labels  |                                                                |              |         |      |
|                | Demographics                  |                   |                                                                      |                                                                 | Ju                     | venile Admission Labels |                                                                |              |         |      |
| ±              | Visit History                 |                   |                                                                      |                                                                 |                        | Armbands                |                                                                |              |         |      |
| =              | Patient Summary               |                   |                                                                      |                                                                 |                        |                         |                                                                |              |         |      |
| <u></u>        | Apple Health app data         |                   |                                                                      |                                                                 |                        |                         |                                                                |              |         |      |
| ۲              | Archived History              |                   |                                                                      |                                                                 |                        |                         |                                                                |              |         |      |
|                | Electronic Forms              |                   |                                                                      |                                                                 |                        |                         |                                                                |              |         |      |
|                | Flow Chart                    |                   |                                                                      |                                                                 |                        |                         |                                                                |              |         |      |
| >              | Scanned Images                |                   |                                                                      |                                                                 |                        |                         |                                                                |              |         | -    |
|                | <                             |                   |                                                                      |                                                                 |                        |                         |                                                                |              |         | ¢    |

Armbands and Labels

# Chapter 8 Care Team Event Notification

### 8.1 Overview

25

The Care Team Event Notifications screen will display a listing of added physicians the patient has requested to be notified when they are admitted, discharged or transferred from the facility. The Care Team Event Notification screen will allow a physician to be added, deleted or edited. Only physicians set up in the Referring Physician table may be sent a notification.

# 8.2 Care Team Event Notifications

Select Web Client > Charts > Select Patient > Demographics > Care Team Event Notifications

|          | *                            | <sup>Charts</sup><br>Demographics                                    |                                                                                       |                   | Charts × ROTH OLIVER MICHAEL × | n 🤉 🏾 뿌 🖡  | IJ -     |
|----------|------------------------------|----------------------------------------------------------------------|---------------------------------------------------------------------------------------|-------------------|--------------------------------|------------|----------|
| <b>4</b> | Alerts<br>Lab Results        | ROTH, OLIVER MICHAEL<br>DOB: 06/28/1985 (33)<br>Birth Sex: Male Male | Admitted: <u>2/7/2023</u><br>Code Status: Assume Full Code<br>Advanced Directive: Yes | Visit #: E0000833 | No Behavioral Alerts           |            | D<br>D   |
| 3        | Problem List<br>Vitals       | C Add      Z Edit      Remove Care Team Event Notification           |                                                                                       |                   |                                |            |          |
| <b>%</b> | Allergies                    | Name                                                                 | Send Event Notification                                                               | 🔶 Dire            | ct Address                     | ⇔ Active ⇔ |          |
| ę        | Medication Reconciliation    | KATHERINE WILLIAMS                                                   | Y                                                                                     | shpe              | email@email.com                | N          |          |
| 0        | Prescription Entry           |                                                                      |                                                                                       |                   |                                |            |          |
| 1927<br> | Patient Immunization History |                                                                      |                                                                                       |                   |                                |            |          |
| <u> </u> | Patient Education Documents  |                                                                      |                                                                                       |                   |                                |            |          |
|          | Pacs images                  |                                                                      |                                                                                       |                   |                                |            |          |
|          | Transcriptions               |                                                                      |                                                                                       |                   |                                |            |          |
|          | Clinical History             |                                                                      |                                                                                       |                   |                                |            |          |
|          | Reports and Attachments      |                                                                      |                                                                                       |                   |                                |            |          |
|          | Order Entry                  |                                                                      |                                                                                       |                   |                                |            |          |
|          | Verify Orders                |                                                                      |                                                                                       |                   |                                |            |          |
| 8        | MAR                          |                                                                      |                                                                                       |                   |                                |            |          |
| 9        | Documentation                |                                                                      |                                                                                       |                   |                                |            |          |
| •        | Notos                        |                                                                      |                                                                                       |                   |                                |            | ¢        |
|          | <b>`</b>                     |                                                                      |                                                                                       |                   |                                |            | <u> </u> |

**Care Team Event Notification** 

The Care Team Event Notification screen will display the following:

• Name: Displays the physician's name from the Referring Physician table.

**NOTE:** If a Primary Care Physician is populated on the Profile Contact/Billing Info tab, the physician will automatically pull to the Care Team Event Notification screen if the physician has already been linked to a Referring Physician in the Referring Physician table. The physician's number may be linked by entering it in the TruBridge EHR Provider field in the Referring Physician table.

- Send Event Notification: Displays a Y if the patient wishes to send a notification to the physician. An N will display if the patient does not want to send a notification.
- Direct Address: The physician's direct address where the notifications will be sent.

• Active: Displays a Y if the physician is active for the patient's notified care team. A N will display if the physician has been inactivated.

The following options are available on the action bar:

- Add: Select this option to add a new physician to be notified.
- Edit: Select an existing physician from the screen and then select this option to make any changes.
- **Remove:** Select an existing physician from the screen and then select this option to remove the physician.

#### Adding a Physician

Select Add on the action bar to begin adding a new physician.

| E TI          | irive 🖈                       | <sup>Charts</sup><br>Demographics |                                                        |                   |   |                                                                                                    |                                                             | Charts × ROTH OLIVE                                            | R MICHAEL X | 🔹 🛧 🔍 🏢 🔎 📘 | n –    |
|---------------|-------------------------------|-----------------------------------|--------------------------------------------------------|-------------------|---|----------------------------------------------------------------------------------------------------|-------------------------------------------------------------|----------------------------------------------------------------|-------------|-------------|--------|
| 8<br>99<br>99 | MAR<br>Documentation<br>Notes | RO<br>DOE<br>Birtt                | i'H, OLIVER MIG<br>8 06/28/1985 (34<br>11 Sex: Male Ma | CHAEL<br>3)<br>le |   | Admitted: <u>2/7/2023</u><br>Code Status: <b>Assume Full Code</b><br>Advanced Directive: <b>Yes</b> | Visit #: E0000833<br>Weight: 91.17 kg.<br>Height: 68.00 in. | No Behavioral Alerts<br>Chief Complaint: vomiting<br>CrCl: N/A | Δ 🖬 3       |             | D<br>D |
| 1             | Console                       | 💠 🛃 Save                          |                                                        |                   |   |                                                                                                    |                                                             |                                                                |             |             |        |
| •             | Health History                | Care Team Eve                     | nt Notificati                                          | on Edit           |   |                                                                                                    |                                                             |                                                                |             |             |        |
|               | Health Information Resource   | Provider:                         |                                                        |                   |   | ) •                                                                                                 |                                                             |                                                                |             |             |        |
| 2             | Temporary Registration        | Send Notifications                | . • Yes                                                | No                |   |                                                                                                    |                                                             |                                                                |             |             |        |
| .8            | Plan of Care                  | Role:                             |                                                        |                   | ٩ |                                                                                                    |                                                             |                                                                |             |             |        |
| đ             | Communication                 | Specialty:                        |                                                        |                   |   |                                                                                                    |                                                             |                                                                |             |             |        |
| ð             | Charges                       | Active Date:                      | Day ~                                                  |                   |   |                                                                                                    |                                                             |                                                                |             |             |        |
| 4             | Location Maintenance          | Inactive Date:                    | Day ~                                                  |                   |   |                                                                                                    |                                                             |                                                                |             |             |        |
| 8             | Demographics                  |                                   |                                                        |                   |   |                                                                                                    |                                                             |                                                                |             |             |        |
| ż             | Visit History                 |                                   |                                                        |                   |   |                                                                                                    |                                                             |                                                                |             |             |        |
| 1             | Patient Summary               |                                   |                                                        |                   |   |                                                                                                    |                                                             |                                                                |             |             |        |
| <u>. 11</u>   | Apple Health app data         |                                   |                                                        |                   |   |                                                                                                    |                                                             |                                                                |             |             |        |
| Ø             | Archived History              |                                   |                                                        |                   |   |                                                                                                    |                                                             |                                                                |             |             |        |
|               | Electronic Forms              |                                   |                                                        |                   |   |                                                                                                    |                                                             |                                                                |             |             |        |
|               | Flow Chart                    |                                   |                                                        |                   |   |                                                                                                    |                                                             |                                                                |             |             |        |
| >             | Scanned Images                |                                   |                                                        |                   |   |                                                                                                    |                                                             |                                                                |             |             |        |
|               | <                             |                                   |                                                        |                   |   |                                                                                                    |                                                             |                                                                |             |             | <      |

Care Team Event Notification Edit

Complete the following fields:

• **Provider:** Select the magnifying glass to display a listing of physicians set up in the Referring Physician table.

**NOTE:** A provider must be set up in the Referring physician table in order to display in this lookup.

- Send Notification: Select Yes to send the physician an electronic notification when the patient is admitted, discharged or transferred from the facility. Select No to not send an electronic notification to the physician.
- **Direct Address:** This field will auto populate with the selected physicians direct address. This information pulls from the Referring Physician table.
- **Specialty:** This is a free text field where the physician's specialty may be added, if needed.
- Active Date: The date the patient decided to send notifications to this physician. Select Day from the drop-down to enter the date as MM/DD/YYYY, select Month to enter the date as MM/YYYY, or select Year to enter the date as YYYY.
- **Inactive Date:** If a patient decides to no longer send electronic notifications to this physician, or no longer wants this physician to be a part of their notified care team, an inactive date may be entered in this field. Select **Day** from the drop-down to enter the date as MM/DD/YYYY, select **Month** to enter the date as MM/YYYY, or select **Year** to enter the date as YYYY.

Select **Save** from the action bar to save the physician to the Care Team Event Notifications.